### Z会ソリューションズ Z会学校専用マイページ

#### 利用の手引き(先生用)

2025年3月10日版

## もくじ

この資料は先生用です。

| Z 会学校専用マイページの利用について・・3 |  |
|------------------------|--|
| 初回ログイン・・・・・・・・・・・・4    |  |
| ホーム・・・・・・・・・・・・・・5     |  |
| お知らせ・・・・・・・・・・・・・・6    |  |
| 入学年度・・・・・・・・・・・・・・7    |  |
| クラス・・・・・・・・・・・・・・8     |  |
| クラス(指定教材)・・・・・・・・・9    |  |
| ユーザー・・・・・・・・・・・・・・・・12 |  |

| 그- | -ザ       | <u> </u> | ( | 指  | 定 | 教        | 材        | ) | • | • | • | • | • | • | • | • | • | • | 1 | 3 |
|----|----------|----------|---|----|---|----------|----------|---|---|---|---|---|---|---|---|---|---|---|---|---|
| パス | 、ワ       |          | ド | IJ | セ | ッ        | $\vdash$ | • | • | • | • | • | • | • | • | • | • | • | 1 | 5 |
| 教材 | ł •      | •        | • | •  | • | •        | •        | • | • | • | • | • | • | • | • | • | • | • | 1 | 6 |
| 成績 | <b>₽</b> | •        | • | •  | • | •        | •        | • | • | • | • | • | • | • | • | • | • | • | 1 | 7 |
| 그- | -ザ       | :        | 成 | 績  | • | •        | •        | • | • | • | • | • | • | • | • | • | • | • | 1 | 8 |
| クラ | っス       | 成        | 績 | •  | • | •        | •        | • | • | • | • | • | • | • | • | • | • | • | 2 | 0 |
| 設定 | 2/       |          | グ | ア  | ウ | $\vdash$ | •        | • | • | • | • | • | • | • | • | • | • | • | 2 | 3 |
| よく | あ        | る        | 質 | 問  |   |          | •        |   |   |   |   |   |   |   |   |   |   |   | 2 | 4 |

## Z会学校専用マイページの利用について

#### Z会学校専用マイページは、PC・タブレットで利用できます。 以下の環境で利用してください。

動作環境(2025年2月時点)

|                         |                                       | PC                                |                    | \$                                  | ブレット                                             |
|-------------------------|---------------------------------------|-----------------------------------|--------------------|-------------------------------------|--------------------------------------------------|
| 端末                      | Windows PC                            | ApplePC<br>[生徒用は非推奨]              | Chromebook         | iPad                                | Androidタブレット                                     |
| 対応OS                    | WindowsOS 最新含め2世代<br>(Windows10,11想定) | MacOS最新含め3世代<br>(MacOS11,12,13想定) | ChromeOS最新         | iPadOS最新含め3世代<br>(iPadOS14,15,16想定) | AndroidOS最新含め <sub>4</sub> 世代<br>(Android8~11想定) |
| 対応ブラウザ                  | Edge最新版<br>Chrome最新版                  | Safari最新版                         | Chrome最新版          | Safari最新版                           | Chrome最新版                                        |
| 生徒用(推奨①)                | タッラ<br>※生徒の場合、手書き機能                   | Fパネル搭載PC(生徒月<br>がありますのでタッチパス      | 引)<br>ネル搭載PCが推奨です。 |                                     | -                                                |
| 生徒用(推奨②)                | タッチ・                                  | ペン利用(生徒用) ※                       | 《手書き機能がありますの       | りでタッチペンを利用して                        | こください。                                           |
| ネットワーク                  |                                       | イン                                | ッターネットに常時接続で       | できる環境                               |                                                  |
| ■今後、OSやブラウ<br>■製品名は各社の商 | <br>ウザ等の新バージョンへの変動<br>標、または登録商品です。    | 更により、一定期間、不                       | 具合が生じる可能性があり       | リます。                                |                                                  |

■最新の動作環境については右記をご確認ください。<u>https://www.zkai.co.jp/solutions/teacher/tensaku-training/</u>

## 初回ログイン

初回ログイン時にはパスワードの設定が必要です。 仮パスワードには有効期限がありますので、パスワード設定は速やかに行ってください。

| 🚺 Z-KAI                                                                                                    |                                                                                                    |
|----------------------------------------------------------------------------------------------------|----------------------------------------------------------------------------------------------------|
| ログイン                                                                                                    | ① 弊社より案内したロクインIDと仮パスワードを人力し、<br>「ログイン」ボタンを押します。                                                                                                    |
| ① ログインIDまたはメールアドレス<br>」 「 スワード 」 、 、 、 、 、 、 、 、 、 、 、 、 、 、 、 、 、 、                                                                                                    | <ul> <li>② パスワード変更画面が表示されます。</li> <li>③ 新しいパスワードを入力して、「変更」ボタンを押します。</li> <li>※パスワードの長さは8文字以上16文字以下としてください。</li> <li>※使用可能な文字種は、「半角英大文字」「半角英小文字」「半角数字」です。</li> <li>それぞれ1文字以上含めてください。</li> <li>※変更前のパスワードと同じパスワードは使用できません。</li> </ul> |
| パスワード変更 2<br>パスワードの変更が必要です。新しいパスワードを入力して下さい。<br>パスワード設定の注意事項<br>1. パスワードの長さは8文字以上16文字以下として下さい。<br>2. 英大文字・恐れ文字・数字を最低1文字でつ合めて下さい。                                                                                                    | パスワード変更が完了すると、「ホーム」画面が表示されます。<br>2回目のログインからは、弊社より案内したログインID(メール                                                                                                    |
| <ol> <li>3. 変更前のパスワードと同じパスワードは使用できません。</li> <li>新しいパスワード</li> </ol>                                                                                                    | アドレス)とご自身で設定されたパスワードを入力してください。                                                                                                    |
| 新しいV(スワード (两入力)                                                                                                    | ログインID・パスワードは他人に教えないでください。                                                                                                    |
|                                                                                                    |                                                                                                    |
| 日 前期の社     日 前期の社     日 前期の社     日 前期の社     日    日    日    日    日    日    日                                                                                                    |                                                                                                    |
| ユーザー     取     取     取     取     取     取     取     取     取     取     取     取     取     取     取     取     取     取     取     取     取     取     取     取     取     取     取     取     取     取     和     取     和     和     和     和     和     和     和     和     和     和     和     和     和     和     和     和     和     和     和     和     和     和     和     和     和     和     和     和     和     和     和     和     和     和     和     和     和     和     和     和     和     和     和     和     和     和     和      和      和       和       和       和       和       和       和        和        和         和 | ۹۵<br>۳۳<br>4                                                                                                    |

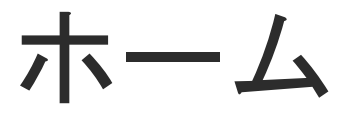

#### 先生がクラスに設定した「指定教材」(P9~11)の 提出状況・平均点を確認することができます。 ※「指定教材」がない場合は、ホーム画面には何も表示されません。

| Z-KAI                       | ホーム                                 |                   |                                 |
|-----------------------------|-------------------------------------|-------------------|---------------------------------|
|                             | 配信中の指定教材                            |                   |                                 |
| <ul><li>B 先生太郎 さん</li></ul> | 表示したいクラスと教科を選択してください。               | ~                 |                                 |
| 角 ホーム                       | クラス選択 クラス 🔹                         | 教利選択 黎科 🔹         | ①「クラス選択」欄で確認したいクラスを選択します。       |
| 🛱 お知らせ                      |                                     |                   |                                 |
| ₩ 入学年度                      | 配信中の指定教育はありません                      |                   | ② 選択したクラスに指定している教材の「提出状況」と「平均点」 |
| 📮 クラス                       | 生徒の検索                               | ^                 | が表示されます。                        |
| 🛓 ユーザー                      | Q. 姓                                | Q 名               | 提出期限を過ぎた教材は表示されません。             |
| 📃 教材                        | <i></i><br><i></i>                  | 検索                |                                 |
| ビ 成績                        | 配信中の指定教化ありません                       |                   |                                 |
|                             |                                     |                   |                                 |
| <b>7-</b> KAI               | - 配信中の指定教材                          |                   |                                 |
|                             | 表示したいクラスと教科を選択してください。               | ^                 |                                 |
| こんにちは<br>・ 先生太郎 さん          | クラス選択 「デモ」2024年度_中学3年1組 🛞 🗸         | 教科選択 教科 🗸         | 一 <u>提出状况</u>                   |
| ★ ホーム                       |                                     |                   | 「提出済み」と「未提出」の人数が表示されます。         |
| 📢 お知らせ                      | 土 ····· · · · · · · · · · · · · · · | 1024年02月29日       | 「未提出」を押すと、未提出の受講者名が表示されます。      |
| 📪 入学年度                      | 提出状況                                | 平均点               |                                 |
| クラス                         |                                     |                   |                                 |
| ▲ ユーザー                      | 完了1人                                | クラスの平均点 <b>2点</b> |                                 |
| 三 教材                        | 未完了 0人                              | 受験者全体の平均点 9.5点    |                                 |
| └~ 成績                       |                                     |                   |                                 |
|                             |                                     |                   | 5                               |

### お知らせ 弊社から配信するお知らせを確認することができます。

| 🚺 Z-KAI            | お知らせ       |
|--------------------|------------|
| こんにちは<br>② 先生太郎 さん | お知らせはありません |
| ☆ ホーム              |            |
| 📢 お知らせ             |            |
| 📪 入学年度             |            |
| 💶 0 <del>5</del> 7 |            |
| ≗ ユーザー             |            |
| 三 教材               |            |
| ビ 成績               |            |

弊社からお知らせを配信する場合があります。 何もお知らせがない場合は、画像のように「お知らせはあ りません」と表示されます。

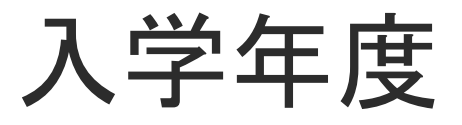

#### Z会学校専用マイページでは受講者の入学年度を「学年」として管理しています。

| D          | Z-KAI                                              | 入学年度一覧                         |       |                                                 |
|------------|----------------------------------------------------|--------------------------------|-------|-------------------------------------------------|
| ट∧ம<br>9 9 | <sup>ちは</sup><br>先生太郎 さん                           | 検索                             | ^     |                                                 |
| ÷.         | ホーム                                                | クリア         検索                 |       | 受講者の「入学年度(学年)」が表示されます。                          |
| <b>M</b>   | お知らせ                                               |                                |       | 「入学年度名」を押すと詳細画面に遷移します。                          |
| <b>#</b> • | 入学年度                                               | 全1件中 1~1件 <u>10</u> •          | < 1 > |                                                 |
| <b>2</b> - | クラス                                                | 入学年度名                          |       |                                                 |
|            | 1-#-                                               | <u>【デモ】2022年度 中学入学</u><br>表示件教 |       |                                                 |
| =          | 教材                                                 | 全1件中1、1件 10 👻                  |       |                                                 |
| <u>ا</u> س | 成績                                                 |                                |       |                                                 |
| ג<br>[     | 【デモ】 2022<br><sup>穿</sup> 年度一覧 → 【デモ<br>< 入学年度一覧に戻 | 年度_中学入学<br>1 2022年度_中学入学       |       | <u>入学年度情報</u><br>団体名、入学年度(学年)等が確認できます。          |
| F          | <sup>入学年度情報</sup> 指<br>▲ 入学年度情報                    | 导者 教材<br>2                     |       | <u>指導者</u><br>入学年度(学年)に登録されている指導者情報が<br>確認できます。 |
|            | 団体                                                 | ZS-1学画中学                       |       |                                                 |
|            | 入学年度                                               | 【デモ】2022年度_中学入学                |       | <u>教材</u>                                       |
|            | 作成日                                                | 2023/11/06                     |       | 入学年度(学年)に割り当てられた教材が確認できます。                      |
|            | 最終更新日                                              | 2023/11/06                     |       | ※入学年度(学年)への教材の割り当てはZ会が行います                      |
|            |                                                    |                                |       |                                                 |

### クラス クラス情報を確認することができます。

| こんにちけ                                                                             |                                    |                                                                       |
|-----------------------------------------------------------------------------------|------------------------------------|-----------------------------------------------------------------------|
| <ul><li>会 先生太郎 さん</li></ul>                                                       | クラス一覧                              |                                                                       |
| ★ ホーム                                                                             | 配信状況を表示                            | クラスー覧画面でクラスタを畑すと 「クラス情報」画面                                            |
| 📢 お知らせ                                                                            | 検索                                 | と「クラス成績」画面が表示されます。                                                    |
| <b>罪。</b> 入学年度                                                                    | 先生          ・     Q       クラス名検索   |                                                                       |
| 🔊 752                                                                             | クリア     検索                         |                                                                       |
| ▲ ユーザー                                                                            | 全1件中 1~1件 10 ▼ < 1 >               |                                                                       |
| 三 教材                                                                              | クラス名 教科 人輩 先生 操作                   | ・入学年度、クラス名(学年含む)、教科、作成日、最終更                                           |
| ビ 成績                                                                              | <u>【デモ】2024年度 中学3年1組</u> 3人        | 新日を確認することかでさます。                                                       |
| 🔹 設定                                                                              | 全1件中     ~1件     西京市部      1     > |                                                                       |
|                                                                                   |                                    |                                                                       |
| <sup>こんにちは</sup><br>・<br>・<br>・<br>・<br>・<br>・<br>・<br>・<br>・<br>・<br>・<br>・<br>・ | <b>クラス情報</b> ユーザー一覧 数材 指定数材        |                                                                       |
| ★ ホーム                                                                             |                                    | <ul> <li>「クラス成績を見る」ボタンを押すと、クラス成績画面へ</li> <li>アキレナオ (D.0.0)</li> </ul> |
| ✔ お知らせ                                                                            | 入学年度 【デモ】2022年度_中学入学               | ◎ 塗修しまり(P20)。                                                         |
|                                                                                   | クラス名 【デモ】2024年度_中学3年1組             |                                                                       |
| <b>興</b> • 入学年度                                                                   | 教科                                 |                                                                       |
| 💶 05X                                                                             | 作成日 2023/11/06                     |                                                                       |
|                                                                                   | 最終更新日 2023/11/06                   |                                                                       |
| <u>ב-ה</u> -                                                                      |                                    |                                                                       |
| 三 教材                                                                              | ビクラス成績                             |                                                                       |
| ビ 成績                                                                              | 配信状況を表示                            |                                                                       |
| 💠 設定                                                                              | クラス成績を見る                           | 8                                                                     |

# クラス(指定教材)

クラスに対して指定教材や、その提出期限の設定・解除を行います。 指定教材に関する情報はクラス全員のホーム画面に表示させることができます。

| 🚺 Z-KAI                       |     | クラス一覧<br>2年15/27年末                                                                        | ■指定教材の設定                         |
|-------------------------------|-----|-------------------------------------------------------------------------------------------|----------------------------------|
| こんにちは                         |     |                                                                                           |                                  |
| <b>☆</b> ホーム                  |     | (R)A へ<br>先生 ◆ ○ Q, クラス名検索                                                                | ※ご自身が所属していないクラスでは指定教材の設定はできません。  |
| 📢 お知らせ                        |     | しまた。<br>クリア 検索                                                                            | ※ 指定教材の設定がない場合、受講者は任意の教材に取り組めます。 |
| 🛃 入学年度                        |     |                                                                                           |                                  |
| 🗗 077                         |     | <u> <u> </u> <u> </u> <u> </u> <u> </u> <u> </u> <u> </u> <u> </u> <u> </u> <u> </u> </u> | のクラフー覧両両でクラフタた畑オレ                |
| 💄 ユーザー                        |     | クラス名 数科 人数 先生 操作                                                                          |                                  |
| ■ 数材                          | Ú   |                                                                                           | 「クラス情報」画面と「クラス成績」画面か表示されます。      |
| ピ成績                           |     | ±14#P1~1 10 ↓ < 3 >                                                                       |                                  |
| 🚺 Z-KAI                       |     | 【デモ】2024年度_中学3年1組<br>282-長、 (テロ)204年度-中学3年1組                                              | ② 遷移した画面で「指定教材タブ」を押してください。       |
| <sup>こんにちは</sup><br>● 先生太郎 さん |     | ( クラス一判に戻る 2)                                                                             |                                  |
| ★ ホーム                         |     | クラス障礙 ユーザーー発 数対 振変成材                                                                      | ③「追加」ホタンを押してくたさい。                |
| 📢 お知らせ                        |     | <b>和国际和</b> 教材一覧                                                                          |                                  |
| ■ 入学年度                        | (3) | + 1930                                                                                    | ④ 指定教材を選択できる画面に遷移します。            |
| D 957                         | Ŭ I | (病)                                                                                       |                                  |
| ▲ ユーザー                        |     | 数 <sup>3</sup> 0 v v                                                                      |                                  |
| 📃 数村                          |     | 数灯阻器                                                                                      |                                  |
| ビ 成績                          |     | <u>इ</u> छ। •                                                                             |                                  |
| 🚺 Z-KAI                       |     | 指定教材追加(【デモ】2024年度_中学3年1組)                                                                 |                                  |
| こんにちは<br>こんにちは                | (4) | ソフノー地。 (丁七) 2024年度_中学3年1組 (展る)<br>(「丁七) 2024年度_中学3年1組に展る)                                 |                                  |
| <br>♠ π−Δ                     |     | 選択中の教材(0)                                                                                 |                                  |
| 📢 お知らせ                        |     | 選択中の数材はありません。                                                                             |                                  |
| <b>開。</b> 入学年度                |     | 下の一幅から追加する数林を選択してください。                                                                    |                                  |
| 🗊 ७७२                         |     | クリア 晴定                                                                                    |                                  |
| ≗ ユ-ザ-                        |     |                                                                                           |                                  |
| 📃 数材                          |     | クラスに割当済みの教材<br>クラスに割り当て済みの教材の中から、指正教材に設定する教材を選択してください。                                    |                                  |
| ビ成績                           |     | · 國家 · · · · · · · · · · · · · · · · · ·                                                  |                                  |
| <b>章</b> 設定                   |     | 教科 ▼   Q 数材名検索                                                                            | q                                |
| E+ ログアウト                      |     | クリア<br>検索                                                                                 |                                  |

# クラス(指定教材)

クラスに対して指定教材や、その提出期限の設定・解除を行います。 指定教材に関する情報はクラス全員のホーム画面に表示させることができます。

| クラスに割当済みの教材<br>クラスに割り当て済みの教材の中から、指定教材に設定する教材を選択してください。<br>検索 ⑤ 検索窓<br>数料 → Q 教村名検索                                                                                         | <ul> <li>⑤ 教材選択画面にて指定教材を見つけます。<br/>指定教材は、画面上部の検索窓または教科名をクリック<br/>すると表示される教材一覧から検索します。</li> <li>⑥ 指定教材として設定する教材の「★未配信」ボタンを</li> </ul>              |
|----------------------------------------------------------------------------------------------------|----------------------------------------------------------------------------------------------------|
| 数学サンプル1     利用終了日 2099       英語サンプル1     利用終了日 2099                                                                                                    | <ul> <li>押し、選択します。(複数選択可)</li> <li>(1) ● 面面上部に表示されている選択中の教材を確認し、</li> <li>(1) ● 「確定」ボタンを押します。</li> <li>(1) ● 表示されるポップアップ内で、選択した教材の提出期限</li> </ul> |
| 数学サンプル1<br>利用終了日 20<br>数と式<br>必修デーマ演習                                                                                                    | <sup>599年03月31日</sup> をすべて同日に設定する場合は一括設定から、教材ごと<br>(設定する場合は各教材ごとに期限の日付を設定し、<br>「確定」ボタンを押します。                                                      |
| 多項式       6       ★未配信         問題数 5間 点数 20点       ★未配信         実数       ★未配信                                                                                              | <sup>開露を試す</sup><br>指定教材に設定した教材は、クラス全員のホーム画面に表示されます。また、先生のホーム画面で取り組み状況を確認することができます。                                                               |
| 1次不等式     ★未配信       問題数 5間 点数 20点     ★       選択中の教材(1)     ●                                                                                                    | 問題を試す 指定教材の期限設定 一括設定 2024/09/20 数学サンプル1                                                                                                    |
| (ACIN   20167 - Y (県田   2014) (2017)<br>(クリア)<br>「<br>一<br>一<br>一<br>一<br>一<br>一<br>一<br>一<br>一<br>二<br>一<br>二<br>二<br>二<br>二<br>二<br>二<br>二<br>二<br>二<br>二<br>二<br>二<br>二 | 利用終了日 2099年03月31日<br>数と式 山 必修テーマ液理   多項式<br>2024/09/20                                                                                            |

# クラス(指定教材)

クラスに対して指定教材や、その提出期限の設定・解除を行います。 指定教材に関する情報はクラス全員のホーム画面に表示させることができます。

| 【デモ】2024年度_中学3年1組<br>クラス-覧 > (デモ) 2024年度_中学3年1組<br>< クラス一覧に戻る<br>クラス情報 ユーザーー見 載材<br>超信中の指定教材一覧                                                | <b>■指定教材を解除する</b><br>P8の手順でクラス情報画面を表示させ、ページ上部のタブ<br>「指定教材」を押します。                                                           |
|----------------------------------------------------------------------------------------------------|----------------------------------------------------------------------------------------------------|
| 検索       へ         放料          数料          数材陥層          数材          期間日          ① YYYY/MM/DD          Q. 数村名條業                              | <ol> <li>ページ下に指定教材として設定した教材が表示されます。</li> <li>③ 表示されている教材の右側にある3点リーダーを押します</li> <li>④ 表示されたメニューのうち「指定教材を解除」を押します</li> </ol> |
| クリア 検索       2       全4件中 1~4件 10       ※       ジンズ減留1<br>※       英語サンプル1 接続詞・感嘆文・助動詞表現 必修テーマ漢語       ・・・       期限 2024年02月29日 配催 2023年11月07日 | ※その他、表示される項目の説明は以下の通りです。<br>・成績を見る…クラス成績画面に遷移します。<br>・期限の編集…提出期限を編集できます。<br>・問題を試す…実際に問題を解くことができます。                        |
| <ul> <li>4) ビ 成績を見る</li> <li>★ 指定数材を</li> <li>ご 期限の編集</li> <li>■ 問題を試す</li> </ul>                                                             |                                                                                                    |

### **ユーザー** ューザーー覧画面でユーザー名を押すとユーザー詳細が表示されます。

| 🚺 Z-KAI                    | ユーザー一覧                                                                                                    |                                         |                          |
|----------------------------|----------------------------------------------------------------------------------------------------|-----------------------------------------|--------------------------|
| <sup>えにちは</sup><br>先生太郎 さん | 秋南                                                                                                    | ^                                       |                          |
| <b>ѫ−</b> Ь                | (権限 → ) Q, 姓 (1997) (1997) (19977) (19977) (19977) (1997) (1997) (1997) (1997) (1 | Q &                                     |                          |
| 6知らせ                       | クリア 検索                                                                                                    |                                         | <u>ユーサー一覧</u>            |
| 入学年度                       | 全2件中 1~2件<br>10 · ·                                                                                                    |                                         | 指導者と生徒の一覧が表示されています。      |
| 52                         | 氏名 榆限                                                                                                    | 過 <sup>終利用日</sup> 操作                    | ユーザー(氏名)を押すと、ユーザー情報画面(ユー |
| -ザー                        | 先生太郎 指導者                                                                                                    | 2024/06/06                              | に遷移します。                  |
| 教材                         | 生徒症子 生 生 生 生 生 生 生 生 生 生 生 生 生 生 生 生 生 生 生                                                                                                    | • • • • • • • • • • • • • • • • • • • • |                          |
| 成績                         | 金2件中1~2件 10 *                                                                                                    |                                         |                          |

| 1 エーザー和にある<br>ユーザー和単 州和クラス 第三部は /1スワード和田田<br>▲ ユーザー情報<br>気点 登点名子<br>フリカナ せイト・/ソコ<br>ス学家 (ケビ) 2023年夏、中学入学<br>報道 登場<br>ログイン(2) 天、山田の<br>メーパンアドレス (中国)<br>登録日前 2023/11/07 19-23<br>要相目時 2023/11/07 19-23                                                                                                    | -KAI         | 生徒花子        | 7.                |
|----------------------------------------------------------------------------------------------------|--------------|-------------|-------------------|
| ユーザー編 附交 55 年年代 1/52 - F 英語定<br>・ ユーザー備報                                                                                                    | β <i>さ</i> ん | < ユーザー一死に戻る | 1                 |
| ▲ ユーザー情報<br>反名 会球 や子<br>フリカナ セイト / けつ<br>ス学な変 ビゲミ 2022 男 _ 中学 スタ<br>構想 名球<br>ログイン/0 Z5_4mm<br>メールアドレス (P電線)<br>変動的件 2023/14/07 10-23<br>変動的件 2023/14/07 10-23                                                                                                    |              | ユーザー情報 所用の  | クラス 指定数材 パスワード再設定 |
| 式名         株式 杯子           フリパナ         セイト・1/ウコ           フリパナ         セイト・1/ウコ           大学キズ         「ゲー」2022県、中学入 米           増加         品は           ワグインIO         25,4mm           メールアドレス         (中国的)           メールアドレス         (中国的)           豊田内         2023/13/07 10-23           裏相目内         2023/13/07 10-23 |              | 💄 ユーザー情報    |                   |
| フリガナ         セイト パウコ           入学専業         パウシ 2022年度、中等入学           構築         先度           ログインID         25,0mの           メールプドレス         (希望男)           豊田市         2021/10/11/023           原料日本         2021/10/11/023                                                                                                 |              | 氏名          | 生徒 花子             |
| 入学年度         「9*2) 2022年度_0学入学           増増         高速           ログインIO         芝スdemo           メールアドレス         (常用的)           豊田白市         2022/11/07 19-23           豊田白市         2022/11/07 19-23                                                                                                    |              | フリガナ        | セイトハナコ            |
| 構築         生液           ログペン回         Z5_demo           メールアドレス         (希望)           健健時         202/11/07 19:23           原日時         202/11/07 19:23                                                                                                    |              | 入学年度        | 【デモ】2022年度_中学入学   |
| ログインID 25,0mm<br>メールアドレス (常意時)<br>登録目巻 202/11/07 19-23<br>要相目巻 202/11/07 19-23                                                                                                    |              | 1878        | 生徒                |
| メールアドレス         (未登時)           登録日時         2023/11/07 19:23           更新日時         2023/11/07 19:23                                                                                                    |              | ログインID      | ZS_demo           |
| 世録日時 2023/11/07 19:23     更新日時 2023/11/07 19:23                                                                                                    |              | メールアドレス     | (未登録)             |
| 更新日時 2023/11/07 19:23                                                                                                    |              | 登録日時        | 2023/11/07 19:23  |
|                                                                                                    |              | 更新日時        | 2023/11/07 19:23  |
|                                                                                                    |              |             |                   |
|                                                                                                    |              | ビ ユーザー成績    |                   |
| ビ ユーザー成績                                                                                                    |              |             |                   |
| ビューザー成績                                                                                                    |              | ユーザー成結を見る   |                   |

#### <u>ユーザー情報(ユーザー詳細)</u>

氏名や入学年度等のほか、ログインIDや最終利用日(最終ログイン日)を確認することができます。

画面上部のタブで「所属クラス」の確認、「指定教材」の追加や 確認、「パスワード再設定」ができます。

#### <u>ユーザー成績</u>

「ユーザー成績を見る」ボタンを押すと、ユーザー成績画面に 遷移します(P18)。

### ユーザー (指定教材)

クラス内の受講者個人に対して指定教材を設定することもできます。 ※クラス全体に対しての設定はP9を参照してください。

| <ul> <li>☑ Z-KAI</li> <li>○ 大生土却 さん</li> <li>◆ 大生土却 さん</li> <li>◆ ホーム</li> <li>1 ひ知らせ</li> <li>R 入学母親</li> <li>☑ クラス</li> <li>☑ クラス</li> <li>☑ ユーゾー</li> <li>● 教務</li> <li>ビ 成績</li> <li>♀ 設定</li> </ul>                                                                                                    | 生徒花子<br>ユーゲー系 → 単雄弓<br>(ユーゲー系) 単型フス 新定録 (スワード再加工<br>ユーゲー系) 単型フス 新定録 (スワード再加工<br>た/日本の/形式を数人一覧<br>単版<br>構成<br>新定日<br>の/W/M/DD<br>○、数75555<br>(ユーゲーのW/M/M/DD<br>○、数75555<br>(ユーゲーのW/M/M/DD)<br>○、数75555<br>(ユーゲーのW/M/M/DD)<br>○、数755555<br>(ユーゲーのW/M/M/DD)<br>○、数755555<br>(ユーゲーのW/M/M/DD)<br>○、数7555555<br>(ユーゲーのW/M/M/DD)<br>○(ユーゲーのW/M/M/DD)<br>○(ユーゲーのW/M/M/M/M/M/DD)<br>○(ユーゲーのW/M/M/DD)<br>○(ユーゲーのW/M/M/M/M/M/M/DD)<br>○(ユーゲーのW/M/M/M/M/M/M/M/M/M/M/M/M/M/M/M/M/M/M/M | <ul> <li>■指定教材の設定</li> <li>P12の手順でユーザー情報(ユーザー詳細)画面を表示さページ上部のタブ「指定教材」を押します。</li> <li>① 遷移した画面で「+追加」ボタンを押します。</li> <li>② 指定教材を選択できる画面に遷移します。</li> </ul> |
|----------------------------------------------------------------------------------------------------|----------------------------------------------------------------------------------------------------|----------------------------------------------------------------------------------------------------|
| Z-KAI     Crait      Crait      Crai |                                                                                                    |                                                                                                    |

### ユーザー (指定教材)

クラス内の受講者個人に対して指定教材を設定することもできます。 ※クラス全体に対しての設定はP9を参照してください。

| ユーザーに割当済みの教材<br>ユーザーに割り当て済みの教材の中から、指定教材に設定する教<br>様素 3 検索窓<br>数料 ・ Q 数村名検索                          | 材を選択してください。<br>クリア 検索 | ^                                                     | <ul> <li>③教材選択画面にて指定教材を見つけます。<br/>指定教材は、画面上部の検索窓または教科名をクリック<br/>すると表示される教材一覧から検索します。</li> <li>④指定教材として設定する教材の「★未配信」ボタンを<br/>押し、選択します。(複数選択可)</li> <li>⑤ 画面上部に表示されている選択中の教材を確認し。</li> </ul> |
|----------------------------------------------------------------------------------------------------|-----------------------|-------------------------------------------------------|----------------------------------------------------------------------------------------------------|
| 数学サンプル1                                                                                            |                       | 利用終了日 2099年03月31日 ~                                   | 「確定」ボタンを押します。                                                                                                    |
| 英語サンプル1                                                                                            |                       | 利用終了日 2099年03月31日 >                                   | ⑥ 表示されるポップアップ内で、選択した教材の提出期限<br>をすべて同日に設定する場合は一括設定から、教材ごと                                                                                                    |
| 数学サンプル1                                                                                            | Ļ                     | 利用終了日 2099年03月31日 ^                                   | に設定する場合は各教材ごとに期限の日付を設定し、<br>「確定」ボタンを押します                                                                                                    |
| 数と式                                                                                                |                       | ^                                                     |                                                                                                    |
| <ul> <li>必修テーマ演習</li> <li>多項式</li> <li>問題数 5間 点数 20点</li> <li>実数</li> <li>問題数 5間 点数 20点</li> </ul> | (4                    | <ul> <li>★未配信</li> <li>↓未配信</li> <li>問題を試す</li> </ul> | 指定教材に設定した教材は、クラス全員のホーム画面に表<br>示されます。また、先生のホーム画面で取り組み状況を確<br>認することができます。                                                                                                    |
|                                                                                                    |                       |                                                       | 指定教材の期限設定                                                                                                    |
| 選択中の教材(1)<br>( 数と式   必修テーマ演習   多項式 (数学サンプル1)  ③                                                    | 5                     |                                                       | <ul> <li></li></ul>                                                                                                    |
|                                                                                                    | クリア <b>晴定</b>         |                                                       |                                                                                                    |

### パスワードリセット ユーザー画面の「パスワード再設定」タブで、 受講者アカウントのパスワードをリセットすることができます。

| <ul> <li>こんにちは</li> <li>先生太郎 さん</li> <li>余 ホーム</li> <li>☆ ホーム</li> <li>☆ お知らせ</li> <li>記 入学年度</li> <li>ご クラス</li> <li>ご ユーザー</li> <li>● 教材</li> <li>ビ 成績</li> <li>☆ 設定</li> </ul> | 生徒花子         ユーザー覧に戻る         ユーザー情報 所属クラス 脂定数材         パスワード電設定         ▲ パスワード再設定         パスワードをリセットボタンを押下すると、生徒花子のパスワードがリセットされます。リセット後に仮パスワードが自動発行されます。         パスワードをリセット         パスワードをリセット                                                                                                    | <ul> <li>P12の手順でユーザー情報(ユーキ<br/>表示させ、ページ上部のタブ「パスワ</li> <li>①「パスワードをリセット」を押しま</li> <li>② リセットされたIDと仮パスワードのこの情報はリセット時にしか確認可ください。</li> </ul>   |
|----------------------------------------------------------------------------------------------------|----------------------------------------------------------------------------------------------------|----------------------------------------------------------------------------------------------------|
|                                                                                                    | パスワードリセット のパスワードをりセットしました。 のパスワードを発行しましたので、初回ログイン時に変更します。仮パスワードはこの面を閉じると確認することができませんので、記録してください。 ・エーザー名 生徒花子 10 ・ローザー名 生徒花子 10 ・ローザー名 生徒花子 ・ローザー名 生徒花子 ・ローザー名 生徒花子 <p< th=""><th>「CSVファイルをタウンロード」<br/>CSVデータとして保存のうえ、「C<br/>チェックを入れてください。<br/>③「OK」ボタンを押すと、ポップア<br/>パスワードリセット時にはログインII<br/>るメールの配信はありません。パス<br/>受講者には、先生からのご連絡をお願</th></p<> | 「CSVファイルをタウンロード」<br>CSVデータとして保存のうえ、「C<br>チェックを入れてください。<br>③「OK」ボタンを押すと、ポップア<br>パスワードリセット時にはログインII<br>るメールの配信はありません。パス<br>受講者には、先生からのご連絡をお願 |

ザー詳細)画面を フード再設定」を押します。

ます。

の情報が表示されます。 できませんのでご注意

ドタンを押し上記情報を コ確認しました」に

ップ画面が閉じます。

Oや仮パスワードを通知す フードをリセットした **顧いいたします。** 

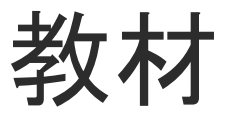

#### 受講者が取り組むトレーニング教材を確認することができます。

| こんにちは<br>3 先生太郎 さん                | <br>教材                       | 才一覧                                |                                               |                                                                                                    |                      |                    |                    |                               |                            |
|-----------------------------------|------------------------------|------------------------------------|-----------------------------------------------|----------------------------------------------------------------------------------------------------|----------------------|--------------------|--------------------|-------------------------------|----------------------------|
| ☆ ホーム                             | 検済                           | R                                  |                                               |                                                                                                    |                      |                    |                    |                               |                            |
| 🕻 お知らせ                            | 1                            | 教科 ▼ (                             | 2、教材名検索                                       |                                                                                                    |                      |                    |                    |                               |                            |
| 📫 入学年度                            |                              |                                    |                                               | クリア 検索                                                                                                    |                      |                    |                    |                               |                            |
| 🖬 クラス                             | 202                          | 23年度_中学入学                          |                                               |                                                                                                    |                      | ,                  |                    |                               | 使用可能な教材が一覧で表示されます。         |
| ≗ ユーザー                            | 英語                           | 語サンプル                              |                                               |                                                                                                    |                      |                    |                    |                               |                            |
| 教材                                |                              | 妾続詞・感嘆文・助動詞     ☆                  | 表現                                            |                                                                                                    |                      | ×                  | -                  |                               | 各教材の「問題を試す」ボタンを押すと問題が表示され、 |
|                                   | <sup>派</sup><br>5は<br>生大郎 さん |                                    | 时用汉 1                                         | クリア 検索                                                                                                    | ]                    | ~                  |                    |                               | 実際に取り組むことができます。            |
| ◆ 設定<br>◆ 設定<br>合 水<br>転 入<br>日 お | ☆ーム<br>②知らせ<br>学年度           | 2023年度_年<br>英語サンフ<br>接続詞・!<br>応用デ- | 学入学<br>パル<br>感嘆文・助動詞表現<br>マ演習                 |                                                                                                    |                      | _                  | ^                  |                               |                            |
| 2 L 2                             |                              | 問題書                                | 波1問 点数 20点                                    |                                                                                                    |                      | 同則                 | 「を試す」              |                               |                            |
|                                   | レーザー                         | 読解問題書                              | 演習 2<br><sup>ごんにちは</sup><br>9 先生太郎 さん         | <ul> <li></li></ul>                                                                                                    |                      |                    | Ļ                  |                               |                            |
| <u>м</u> в                        | 2績                           | 過去完了                               | •助動                                           | 応用テーマ演習                                                                                                    |                      |                    |                    | ^                             |                            |
| \$                                | 淀                            | 接続詞・                               | <sup>感嘆文</sup> ☆ お知らせ<br><sup>用いたま</sup> 入学年度 | 読解演習 1<br>問題数 1問 点数 20点<br>② z-cbt-frontend - z-cbt-frontend - Google Chrome                                                                         |                      |                    | - 🗆 X              | 問題を試す                         |                            |
|                                   |                              |                                    | コーザー<br>日 数材<br>ビ 成晶                          | <ul> <li>by en cht-tb-avs.zkai.cojp/t.ckt, webapp/ream/confirm</li> <li>読解演習 1</li> <li>アイコンの説明</li> <li>デェック</li> <li>調題リスト</li> <li>もどる</li> </ul> | ation<br>के प्रे रहे | <b>提出して</b><br>おわる | 世<br>提出しないで<br>おわる |                               |                            |
|                                   |                              |                                    | ☆ 設定<br>■ へ <u>。</u>                          | 注意事項<br>(林平)                                                                                                    |                      |                    |                    | ×<br>● 🔮 🛥 ≪ <i>信 あ</i> 17:40 | 16                         |

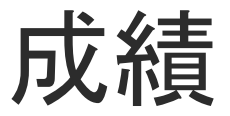

#### 成績画面ではユーザー成績とクラス成績の確認をすることができます。

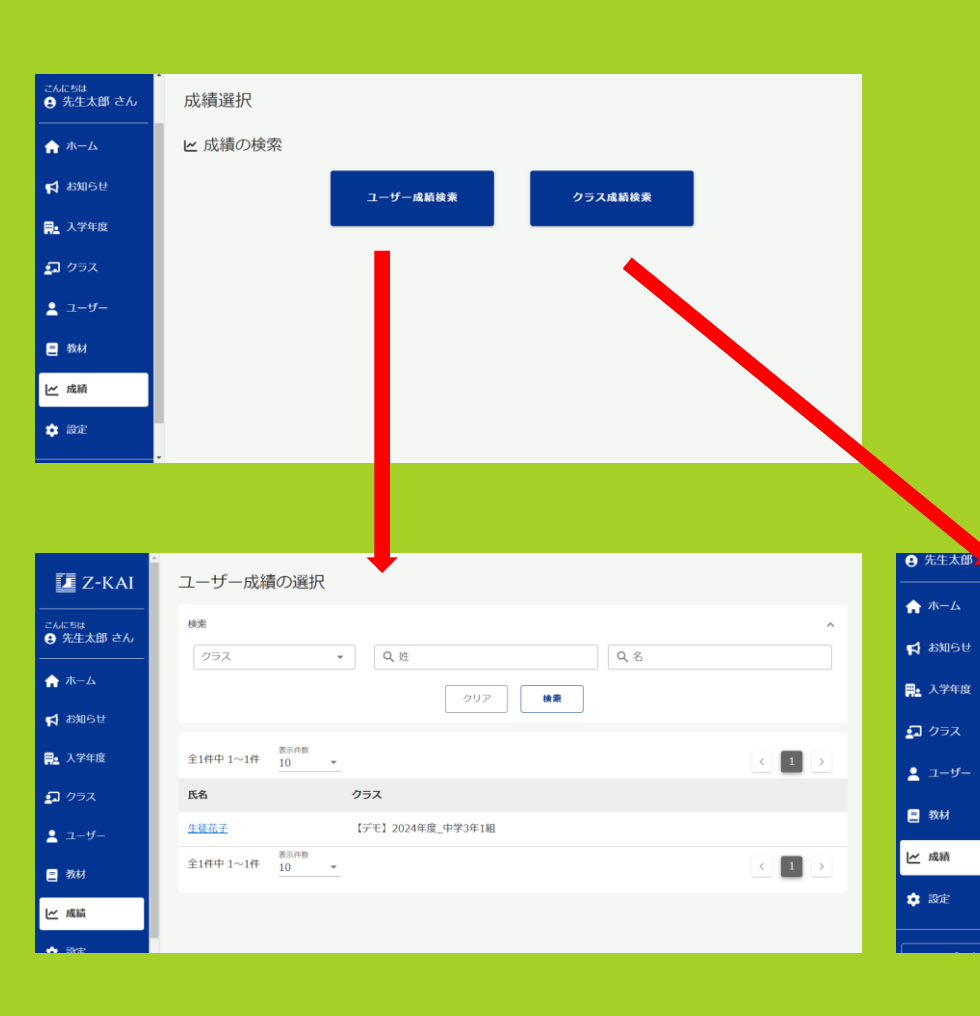

#### <u>ユーザー成績検索</u>

各受講者のトレーニング教材、添削教材の取り組み状況や 成績を確認することができます。P18で詳しく説明します。

#### <u>クラス成績検索</u>

各クラスのトレーニング教材、添削教材の取り組み状況や 成績を確認することができます。P20で詳しく説明します。

| - | クラス成績の     | 選択           |     |    |    |     |   |
|---|------------|--------------|-----|----|----|-----|---|
|   | 検索         |              |     |    |    |     | ^ |
|   | Q、クラス名核    | 検索           |     |    |    |     |   |
|   |            |              | クリア | 検索 |    |     |   |
|   |            |              |     |    |    |     |   |
|   | 全1件中 1~1件  | 表示件数<br>10 * |     |    |    | < 1 | > |
|   | クラス        |              |     |    | 教科 | 先生  |   |
| 1 | 【デモ】2024年度 | 中学3年1組       |     |    |    |     |   |
| 1 | 全1件中 1~1件  | 表示件数<br>10 ¥ |     |    |    | < 1 | > |
| _ |            |              |     |    |    |     |   |

ユーザー成績 (トレーニング教材)

受講者のトレーニング教材の成績を確認することができます。

| 🚺 Z-KAI                                                                                  | -<br>ユーザー成績の選択                                                                                                    | 成績画面<br>一覧が表                   | で「ユーザー」<br>示されます。                          | <u> </u> 载績検索                | 」ボタンを排                          | ₱すと、受講者の                       |
|------------------------------------------------------------------------------------------|----------------------------------------------------------------------------------------------------|--------------------------------|--------------------------------------------|------------------------------|---------------------------------|--------------------------------|
|                                                                                          | 検索<br>クラス <b>・</b> Q.姓 Q.名                                                                                                    | ① 成績を                          | 確認したい受                                     | 講者を選                         | 択します。                           |                                |
| <ul> <li>★ ホーム</li> <li>☆ お知らせ</li> <li>■ 入学年度</li> <li>□ クラス</li> <li>▲ ユーザー</li> </ul> | クリア     建業       全1件中 1~1件     10       10     *       「「「」」     グラス       生装店子     「デモ」2024年度_中学3年1組                                                                                                    | ② トレー<br>」 , すでに<br>み」、<br>ス「未 | ・ニング教材と<br>、取り組んだト<br>まだ取り組ん<br>提出」と表示     | 添削教材<br>レーニン<br>でいない<br>されます | の一覧が表え<br>グ教材はスラ<br>トレーニング<br>。 | 示されます。<br>テータス「提出೫<br>ブ教材はステータ |
| <ul> <li>● 数材</li> <li>// 成語</li> <li>// ホーム</li> </ul>                                  | 全1件中1~1件 <u>10</u> 、<br>235件中1~10件 <u>B</u> 两件数<br>10 、<br>235件中1~10件 <u>10</u> 、<br>( <u>1</u> 2 … 23                                                                                                    | ↓ ♪<br>③「提出<br>その単<br>24 ♪     | 済み」となっ <sup>-</sup><br>元の成績詳細 <sup>:</sup> | ている単:<br>を確認す                | 元を押すと、<br>ることができ                | きます。                           |
| 📢 お知らせ                                                                                   | 2023年度中学1年1組<br>                                                                                                    | <sup>こんにちは</sup><br>● 先生太郎 さん  | 概況<br>- 得点 / 配点                            | 平均点<br>(全国)                  | 解答時間                            | 平均解答時間                         |
| ₽ 入学年度                                                                                   | みば<br>英語サンブル 接続詞・感嘆文・助動詞表現 応用テーマ演習                                                                                                    | <b>合</b> ホーム                   | <b>16</b> / 20                             | 9.5                          | 00:01:08                        | 00:02:08                       |
| 📮 クラス                                                                                    |                                                                                                    | <b>☆</b> お知らせ                  | 3 团体総合原位                                   | クラス順位                        | 提出日                             | 提出回数                           |
| ≗ ユーザー                                                                                   | 2023年度中学1年1組<br>                                                                                                    | <b>開</b> 。入学年度                 | 7/16                                       | 2/3                          | 2024/06/11 10:46                | 20                             |
| 三 教材                                                                                     | A         A         A |                                | 大問別得点                                      |                              |                                 |                                |
| 14 武持                                                                                    | ステータス(提出済み)                                                                                                    | 💄 ユーザー                         | 問題 得点/配点                                   | 平均点<br>(金国)                  | 解答時間 単均 (                       | 新会时间<br>全国)<br>01/21           |
|                                                                                          | 2023年度中学1年1組                                                                                                    | ■ 教材                           | 第2問 <b>8</b> / 10                          | 4.5                          | 00:00:24 00:                    | 00:48 %82                      |
| DOLAC                                                                                    | <b>B</b><br>英語サンプル 過去完了・助動詞の発展的用法 1 応用テーマ演習                                                                                                    | ビ 成績                           | 小問別得点                                      |                              |                                 | 石壁曲                            |
| [+ ログアウト                                                                                 | ステータス(提出済み)                                                                                                    | ✿ 設定                           | 周題<br>第1問                                  | (1)                          | <b>配点</b><br>1点                 | (全国) 結果<br>(全国)                |

## ユーザー成績(添削教材)

受講者の添削教材の成績を確認することができます。

| Z-KAI                         | ユーザ  | 一成績の選択                                                                        |                     | 成一  | え<br>積画面で<br>・<br>覧が表示 | 「」<br>され        | Lーザー成約<br>Lます。   | 責検索」ボタ            | タンを押すと                            | 、受講者の      |
|-------------------------------|------|-------------------------------------------------------------------------------|---------------------|-----|------------------------|-----------------|------------------|-------------------|-----------------------------------|------------|
| <sub>こんにちは</sub><br>・ 先生太郎 さん | 検索   |                                                                               | ^                   |     |                        |                 |                  |                   |                                   |            |
| ★ ホーム                         | 757  | Q.姓         Q.名           クリア         機業                                      |                     | 1   | )成績を確                  | 認し              | ったい受講            | 皆を選択しる            | ます。                               |            |
| 📢 お知らせ                        |      |                                                                               |                     | 0   | ) 添削教材                 | を 🗟             | 多講していえ           | 5場合は              | 皆に表示され                            | ます。        |
| 📪 入学年度                        | 全1件中 | 1~1件 <u>10 ▼</u>                                                              | $\langle 1 \rangle$ | (E  | あおごと                   | · [-            | 「未提出」            | 「受付済み」            | 「沃削済み                             | σσο<br>1 Φ |
| 📮 クラス                         | 氏名   | (1) 252                                                                       |                     |     | 2007                   |                 | ・不足山」<br>- カフが主日 | 「又「」がのり」<br>ことかます | ר י ארענים אמיי<br>זי ארענים אמיי |            |
| 🛓 ユーザー                        | 生徒花子 | 2024年度_中学3年1組                                                                 |                     |     | 3 507                  |                 |                  |                   |                                   |            |
| ■ 教材                          | 全1件中 | 1~1件 <u>10</u> ▼                                                              |                     |     | 、「注水小文                 | 7               | トナーブ             | 、乙、千米山松十          | + ナ +田 ナ レ                        |            |
| ₩ 成績                          |      |                                                                               |                     | (3) | /   尒門府                | のト」<br>  +/L +- | となりしし            | るぶ別叙で             | $12149 \subset 1$                 |            |
|                               |      | 表示件数                                                                          |                     |     | C ひ ///// 13           | 概               |                  |                   |                                   |            |
|                               |      | 全6件中1~6件 10                                                                   |                     |     | ₩ <u></u> ▲ 入学年度       |                 | 得点 / 配点          | 平均点<br>(全国)       | 全国順位                              |            |
|                               |      | 2024年度_中学3年1組                                                                 |                     |     | ₽ 25X                  |                 | <b>66</b> / 100  | 36.1              | 15/62                             |            |
|                               |      | A <sup>B</sup> C 単語                                                           |                     |     | <u>・</u> ユーザー          |                 | 団体総合順位           | クラス順位             | 答案添削完了日時                          |            |
|                               | (2)  | 英語 英語 不定詞 必修テーマ演習                                                             |                     |     | ■ 教材                   |                 | 2/30             | 2/12              | 07/30 14:00                       |            |
|                               |      | ステータス(提出演み)                                                                   |                     |     |                        |                 |                  |                   |                                   |            |
|                               |      | 2024年度_中学3年1組                                                                 |                     |     | L CSV∰RTF              |                 |                  | 添削済み答案画像          |                                   |            |
|                               |      | 英語         添削課題         1           be動詞の文1         / be動詞の文2         一般動詞の文2 |                     |     |                        | (3)             | 1枚目              |                   | <b>∅</b> 2枚目                      |            |
|                               |      |                                                                               |                     |     | D ログアウト                | Ĭ               | ← おもて            | ▲ ダウンロード          | 56 <b>→</b>                       |            |
|                               |      |                                                                               |                     |     |                        | ſ               |                  |                   |                                   |            |
|                               |      | 2024年度_中学3年1組                                                                 |                     |     |                        |                 |                  |                   |                                   |            |
|                               |      | 教材 奈 調                                                                        |                     |     |                        |                 |                  |                   |                                   |            |

# クラス成績(トレーニング教材)

|          | -<br>クラス成績の選択                                                                       |
|----------|-------------------------------------------------------------------------------------|
|          |                                                                                     |
| 📢 お知らせ   |                                                                                     |
| 📪 入学年度   | Q、 クラス名換衆                                                                           |
| 📮 クラス    | クリア 検索                                                                              |
| ≗ ユーザー   | 全3件中 1~3件 10 v (1)                                                                  |
| 教材       | (1) <sup>クラス</sup> 教先                                                               |
| ▶ 成績     |                                                                                     |
| 💠 設定     | 2023年度中学1年1組                                                                        |
|          |                                                                                     |
|          | 教材                                                                                  |
| ☆ ホーム    | Q、 教材名検索                                                                            |
| 📢 お知らせ   | クリア 検索                                                                              |
| 🚆 入学年度   |                                                                                     |
| 🔄 クラス    | 全235件中 1~10件<br><sup>表示件数</sup><br>10 →<br>( 1 2 … 23 24 →                          |
| ▲ ユーザー   | B 読解演習1 在田田一口海网                                                                     |
| 三 教材     | (2) 英語 米部ワンフル 158%年火・10/180/0-920% MUHナーマ用目                                         |
| ビ 成績     | 8 文法演習1                                                                             |
| 🔹 設定     | 英語    英語サンブル    接続詞・感嘆文・助動詞表現                                                       |
| [+ ログアウト | BC         リスニング演習           英語         英語サンブル            通去完了・助動詞の発展的用法1   応用テーマ演習 |

成績画面で「クラス成績検索」ボタンを押すと、クラスの一 覧が表示されます。

① 成績を確認したいクラスを選択します。

②トレーニング教材と添削教材の一覧が表示されます。 成績を確認したいトレーニング教材の単元を選択します。

③ 選択した単元の取り組み状況が表示されます。 ステータスが「提出済み」の受講者は氏名をクリックでき、 ユーザー成績詳細画面へ遷移します。

| ~               | 第10問                                      | 2                           | 0.8                                                                                                    | 0.8                                                                     |
|-----------------|-------------------------------------------|-----------------------------|----------------------------------------------------------------------------------------------------|-------------------------------------------------------------------------|
| 😼 文法演習 1        | の取り組み状況                                   | 兄                           |                                                                                                    |                                                                         |
| 全1件中 1~1件       | 表示件数<br>10 · ·                            |                             |                                                                                                    | < 1 >                                                                   |
| 5               | 状況 提出日                                    | 点数                          | 大間の点数                                                                                                    |                                                                         |
| <u>生徒花子</u> 提出》 | 斉み 2024/02/02<br>2023/12/07<br>2023/12/07 | 0点/20点<br>0点/20点            | <b>1.</b> 0/2 <b>2.</b> 0/2 <b>3.</b> 0/2 <b>4.</b> 0/2 <b>5.</b> 0/2 <b>6.</b> 0/2 <b>7.</b> 0/2 <b>8.</b> 0/2 <b>9.</b> 0/2 <b>1.</b> 0/2 <b>2.</b> 0/2 <b>3.</b> 0/2 <b>4.</b> 0/2 <b>5.</b> 0/2 <b>6.</b> 0/2 <b>7.</b> 0/2 <b>8.</b> 0/2 <b>9.</b> 0/2 <b>0.</b> 0/2 <b>0.</b> | . 0/2 <b>10</b> . 0/2<br>. 0/2 <b>10</b> . 0/2                          |
|                 | 2023/12/07<br>2023/11/16<br>2023/11/13    | 2点/20点<br>8点/20点<br>16点/20点 | 1. 0/2       2. 2/2       3. 0/2       4. 0/2       5. 0/2       6. 0/2       7. 0/2       8. 0/2       9         1. 2/2       2. 2/2       3. 0/2       4. 0/2       5. 0/2       6. 2/2       7. 0/2       8. 0/2       9         1. 2/2       2. 2/2       3. 2/2       4. 2/2       5. 2/2       6. 2/2       7. 0/2       8. 0/2       9                                                                                                    | . 0/2 <b>10</b> . 0/2<br>. 0/2 <b>10</b> . 2/2<br>. 2/2 <b>10</b> . 2/2 |

# クラス成績(添削教材)

|                                       | a                                                                                    |         |
|---------------------------------------|--------------------------------------------------------------------------------------|---------|
| ♠ ホーム                                 | クラス成績の選択                                                                             |         |
| 📢 お知らせ                                | 検索                                                                                   | ~       |
| 🛖 入学年度                                | Q、クラス名検索                                                                             |         |
| 🔊 ७७२                                 | クリア 検索                                                                               |         |
| 🛓 ユーザー                                | 全3件中 1~3件 <sup>西示件数</sup> 10   👻                                                     | < 1 >   |
| 三教材                                   | (1) <sup>252</sup>                                                                   | 教先      |
| ビ 成績                                  |                                                                                      | 科生      |
| 🔹 設定                                  | 2024年度中学之生1月<br>2023年 中学1年1月                                                         |         |
| 検索<br>教材<br>教材分類 〇 全<br>教材<br>Q、教材名検索 | <ul> <li>2</li> <li>C O トレーニング教材</li> <li>④ 添削教材</li> <li>クリア</li> <li>検索</li> </ul> | *<br>   |
| 2 全13件中 1~104                         | 表示件数<br>10 ▼                                                                         | < 1 2 > |
| 添削<br>be動詞                            | 添削課題 1<br>例の文1/be勤詞の文2/一般動詞の文                                                        |         |

成績画面で「クラス成績検索」ボタンを押すと、クラスの一 覧が表示されます。

① 成績を確認したいクラスを選択します。

②トレーニング教材と添削教材の一覧が表示されます。 教材分類を「添削教材」で絞り込み検索し、 成績を確認したい添削教材を選択します。

③選択した単元の取り組み状況が表示されます。 ステータスが「提出済み」の受講者は氏名をクリックでき、 ユーザー成績詳細画面へ遷移します。

|   | 全100件中 1~10件 | 表示件数 10 | ) –        |                          | < 1 2 3                   | > |
|---|--------------|---------|------------|--------------------------|---------------------------|---|
| 3 | 氏名           | 提出状況    | 答案         | 添削完了日                    | 得点                        |   |
|   | <u> </u>     | 提出済み    | 答案1<br>答案2 | 2025/06/29<br>2025/07/01 | 100点/100点                 |   |
|   | 増進たろう        | 提出済み    | 答案1<br>答案2 | 添削待ち<br>添削待ち             |                           |   |
|   | <u> </u>     | 提出済み    | 答案1<br>答案2 | 2025/07/10               | 30点/100点<br>*未提出/添削待ち答案あり |   |
|   | <u>栄光はなこ</u> | 提出済み    | 答案1<br>答案2 | 2025/07/01<br>添削待ち       | 50点/100点<br>*未提出/添削待ち答案あり |   |
|   |              |         |            |                          |                           |   |

### クラス成績(答案用紙データのダウンロード) クラスの添削済み答案用紙(画像データ)をダウンロードすることができます。

|                    | 00000                  | 栄光太郎              | 提出済み      | 答案1<br>答案2 | 2025/07/01<br>2025/07/05 | 81点/10 | 0点      |
|--------------------|------------------------|-------------------|-----------|------------|--------------------------|--------|---------|
|                    | 00000                  | 増進はなこ             | 未提出       |            |                          |        |         |
|                    | 00000                  | ぞうしん花子            | 未提出       |            |                          |        |         |
|                    | 00000                  | ぞうしん太郎            | 未提出       |            |                          |        |         |
|                    | 全100件中 1~              | ·10件 表示件数         | 10 -      |            | <                        | 1 2    | 3 >     |
|                    | 🖌 答案画條                 | 象のダウンロー           | ۲         |            |                          |        | _       |
| 1                  | 生徒の添削済<br><b>よ</b> ダウン | み答案画像をダウンロ<br>ロード | コードします。   |            |                          |        |         |
| 〕高等学校_2022年度_中学♪ × | +                      |                   |           |            |                          | -      | o x     |
| → ↑ C 🖵            | ₹OO ··· <              | 高等学校_2022年度_中     | □学入学_3年1組 | 英語         | (20 00)                  | 高等学校_2 | 1022年 오 |
| 非成 - 👗 🗗 🗋         | <b>(</b> )             | ☆ ① 1↓ 並/         | ヾ替え ~ □ 表 | 示 ~        | 🐻 すべて展開                  |        | 📑 詳細    |
| 名前                 | 種類                     | 1                 | 王縮サイズ     | パスワ        | -ド保護 サイズ                 |        | 圧縮率     |
| ◙ ○○高等学校_2022年度_中学 | 单入学 JPG ファ             | イル                | 26 K      | B 無        |                          | 37 KB  | 31%     |
| ◙ ○○高等学校_2022年度_中学 | 单入学 JPG ファ             | イル                | 26 K      | B 無        |                          | 37 KB  | 31%     |
| ◙ ○○高等学校_2022年度_中学 | 单入学 JPG ファ             | イル                | 26 K      | B 無        |                          | 37 KB  | 31%     |
| ◙ ○○高等学校_2022年度_中学 | 单入学 JPG ファ             | イル                | 26 K      | B 無        |                          | 37 KB  | 31%     |
| ◙ ○○高等学校_2022年度_中学 | ≠入学 JPG ファ             | イル                | 26 K      | B 無        |                          | 37 KB  | 31%     |

26 KB 🗯

26 KB 無

26 KB 無

30 KB 🗯

30 KB 無

31 KB 無

31 KB 無

37 KB 31%

37 KB 31%

37 KB 31%

41 KB 27%

41 KB 27%

42 KB 27%

42 KB 27%

◎ ○○高等学校\_2022年度\_中学入学\_… JPG ファイル

◎ ○○高等学校\_2022年度\_中学入学\_… JPG ファイル

■ ○○高等学校\_2022年度\_中学入学\_… JPG ファイル

■ ○○高等学校\_2022年度\_中学入学\_… JPG ファイル

〇〇高等学校 2022年度 中学入学 … JPG ファイル

■ ○○高等学校\_2022年度\_中学入学\_… JPG ファイル

〇〇高等学校 2022年度 中学入学 … JPG ファイル

クラス成績の添削教材のユーザー成績詳細画面最下部からク ラス内の添削済み答案用紙(画像)をダウンロードできます。 ①ページ最下部の「ダウンロード」ボタンをクリックします。 ブラウザで設定された指定のフォルダにZIPファイルが ダウンロードされます。

② ZIPファイルを展開して、画像を閲覧します。

# 設定/ログアウト

|                      | ·<br>設定                                                                                              |  |
|----------------------|----------------------------------------------------------------------------------------------------|--|
| 🏫 ホーム                |                                                                                                    |  |
| 📢 お知らせ               | ● ハスワート冉設定                                                                                           |  |
| <mark>畀。</mark> 入学年度 | パスワードを変更できます。                                                                                        |  |
| 🖬 クラス                | <ul> <li>バスワード設定の注意事項</li> <li>1.「半角英数字」を含めてください。</li> <li>2.「英字大文字」「英字小文字」を1文字以上含めてください。</li> </ul> |  |
| 💄 ユーザー               | (1) 3. 「8文字以上16文字以下」にしてください。                                                                         |  |
| 三 教材                 | 現在のパスワード                                                                                             |  |
| ビ成績                  | 新しいパスワード                                                                                             |  |
| 💠 設定                 | 新しいパスワード (再入力) 😡                                                                                     |  |
|                      | 2 パスワードを変更                                                                                           |  |
| [+ ログアウト             |                                                                                                    |  |

#### ■**パスワードを変更する** 設定画面でパスワードの変更ができます。

 現在のパスワードと新しいパスワードを入力し、 「パスワードを変更」ボタンを押します。

② パスワードが変更されます。

| т−ь 🗾 Z-КАІ  |                  |
|--------------|------------------|
| お知らせ         | ログイン             |
| ▲ 入学年度       | ログアウトしました        |
| <b>1</b> クラス | ログインIDまたはメールアドレス |
| ユーザー         | 170. 1           |
| 教材           | Ø                |
| ∠ 成績         | ログイン             |
| 2 設定         | バスワードを忘れた方はこちら   |
| E+ ログアウト     | ▲ お知らせ           |
|              |                  |

#### ■ログアウトする

- 「ログアウト」ボタンを押します。
- Z会学校専用マイページ」からログアウトし、
   ログインページが表示されます。

### よくある質問

Q. (先生が) ログインできません

- A. 以下の内容をご確認ください。
- 1.ご利用の端末は、インターネットに接続されているか?
- 2. ログインIDが正しく入力されているか?
  - ▼よくある入力ミス
  - ・全角で入力されている
  - ・不要なスペースが入力されている
  - ・「O」(数字のゼロ)と「O」(大文字のオー)、「1」(数字のイチ)と「I」(小文字のエル)と「I」(大文字のアイ)などの 文字を間違えている
- 3. ご自身で設定したパスワードが入力されているか?

※先生から案内された初期パスワードは、初回ログイン時に必ず変更しています。

4. ログインID・パスワードが半角英数字で入力されているか?

それでもログインできない場合は、ログイン画面の「パスワードを忘れた方はこちら」を押し、手順に従ってください。 パスワードの再設定が行えます。

### よくある質問

Q.(先生自身が)ログインIDを忘れました

A.ログインIDはお申込書にご記入いただいた先生のメールアドレスです。

**Q.(受講者が)ログインIDを忘れました** A.お申込み時にご提供した受講者のログインIDを確認してください。紛失された場合は弊社営業担当にお問い合わせください。

**Q(先生自身が)パスワードを忘れました** A.ログイン画面の「パスワードを忘れた方はこちら」を押し、手順に従ってください。パスワードの再設定が行なえます。

**Q(受講者が)パスワードを忘れました** A.P15の「パスワードリセット」の手順で生徒(受講者)のパスワードリセットを行ってください。

その他、「Z会の添削+トレーニング」に関するお問い合わせは下記からお願いします。 <u>https://solutions.zkai.co.jp/solutions/teacher/inquiry.html</u>